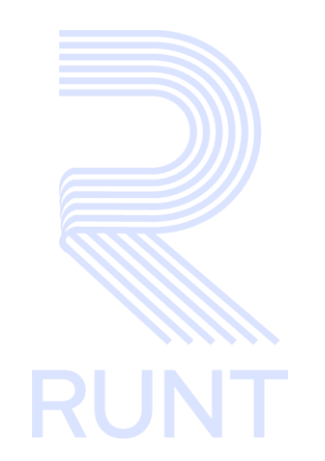

# RUNT2-IN-803 Instructivo Leer Código QR Planilla PVO APP RUNT V2

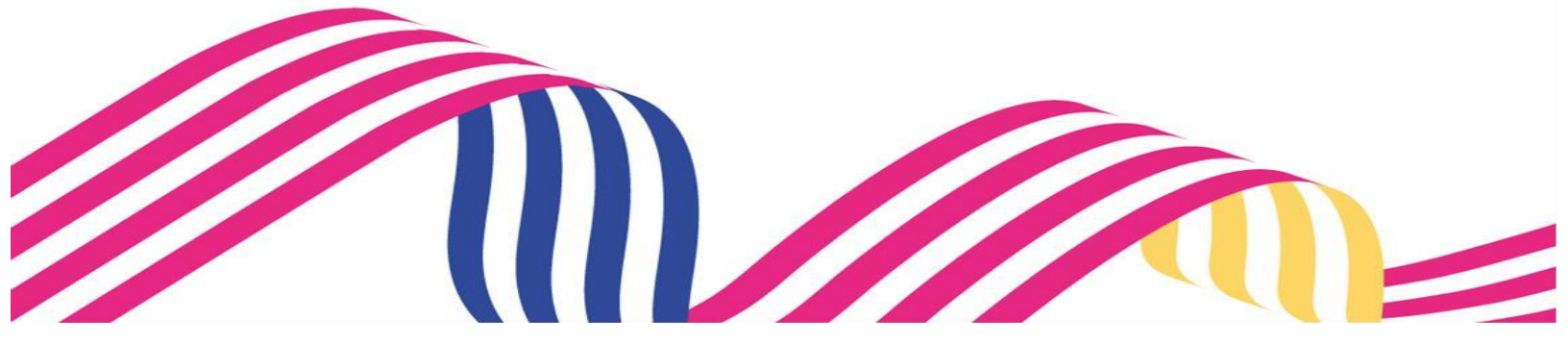

| Instructivo Leer Código QR Planilla PVO APP RUNT |  |            |      |
|--------------------------------------------------|--|------------|------|
| RUNT2-IN-803 Versión: 2 28-01-2025               |  | 28-01-2025 | RUNT |

## TABLA DE CONTENIDO

| 1. O | BJETIVO                   | 3  |
|------|---------------------------|----|
| 2. C | ONSIDERACIONES            | 3  |
| 2.1  | PRECONDICIONES            | 3  |
| 2.2  | GLOSARIO                  | 3  |
| 3. D | ESARROLLO DEL INSTRUCTIVO | 4  |
| 4. C | ONTROL DE CAMBIOS         | 12 |

## 1. OBJETIVO

Proporcionar una guía detallada a los usuarios autorizados del aplicativo **Portal Empresarial**, para realizar la Lectura del Código QR de Planillas de Viaje Ocasional.

## 2. CONSIDERACIONES

A continuación, se describen los diferentes procedimientos que debe seguir el usuario para realizar la Lectura del Código QR de Planillas de Viaje Ocasional.

## 2.1 PRECONDICIONES

- El dispositivo debe contar con acceso a internet.
- Se debe tener instalada la aplicación en el dispositivo móvil.
- El usuario debe estar registrado en el RUNT, en estado ACTIVO.

## 2.2 GLOSARIO

- RUNT: Registro único nacional de tránsito.
- **PVO:** Planilla de viaje ocasional.
- Código QR: Código que se requiere para el proceso de escaneo.
  - La descripción de este proceso inicia después de que el usuario del sistema RUNTPRO, que se encargará de realizar el trámite, solicitud o consulta se encuentra autenticado, es decir, ha registrado su usuario y contraseña a través del portal empresarial.

Versión: 2

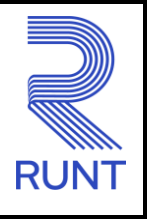

28-01-2025

## 3. DESARROLLO DEL INSTRUCTIVO

Esta funcionalidad permite al usuario del sistema realizar la Lectura del Código QR de Planillas de Viaje Ocasional generadas en el sistema por la empresa de transporte autenticada.

### Paso 1

**RUNT2-IN-803** 

Seleccione el ícono **Escáner QR** que se visualiza en la pantalla de **Bienvenida**, que se encuentra en la parte inferior de la pantalla principal (Imagen 5).

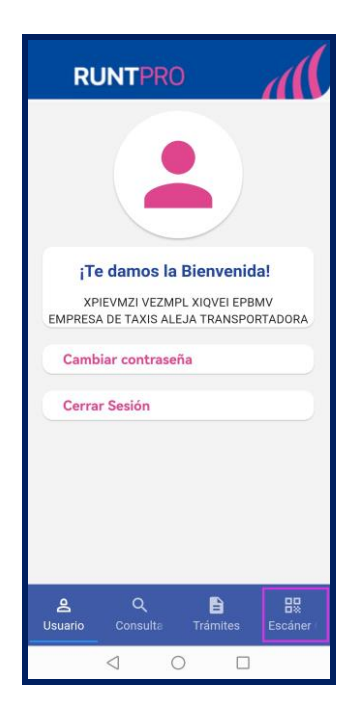

Imagen 5.

| Instructivo Leer Código QR Planilla PVO APP RUNT |  |            |      |
|--------------------------------------------------|--|------------|------|
| RUNT2-IN-803 Versión: 2                          |  | 28-01-2025 | RUNT |

Se debe seleccionar la opción Escáner QR, seguidamente la opción Escáner Plantilla PVO (Imagen 6).

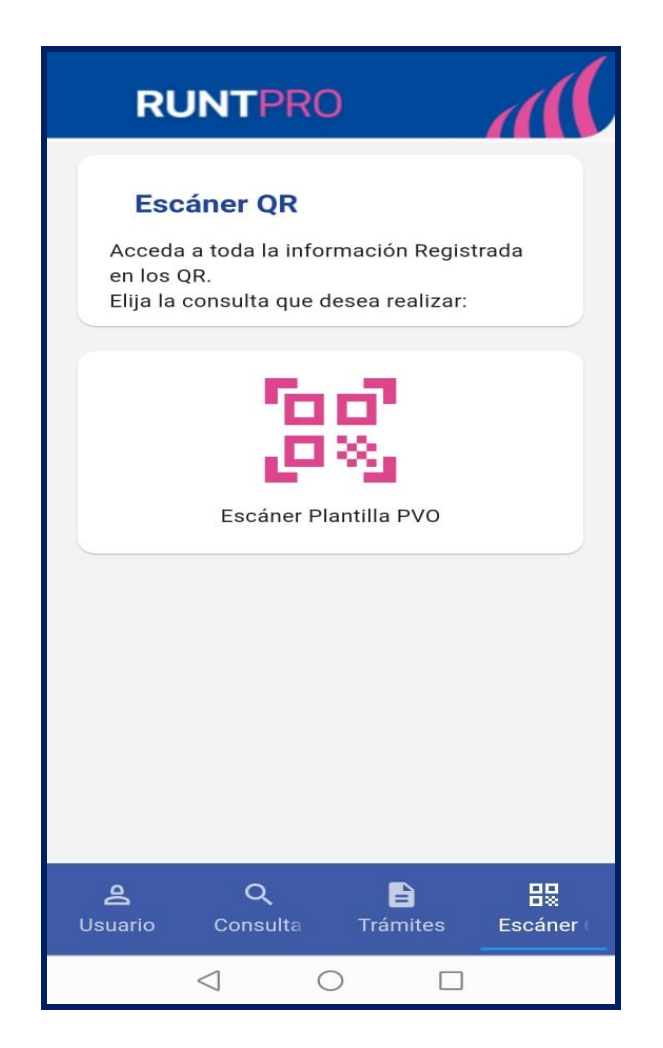

Imagen 6.

| Instructi                          | structivo Leer Código QR Planilla PVO APP RUNT |            |      |
|------------------------------------|------------------------------------------------|------------|------|
| RUNT2-IN-803 Versión: 2 28-01-2025 |                                                | 28-01-2025 | RUNT |

A continuación, el sistema solicita permiso para acceder a la cámara del dispositivo móvil (Imagen 7).

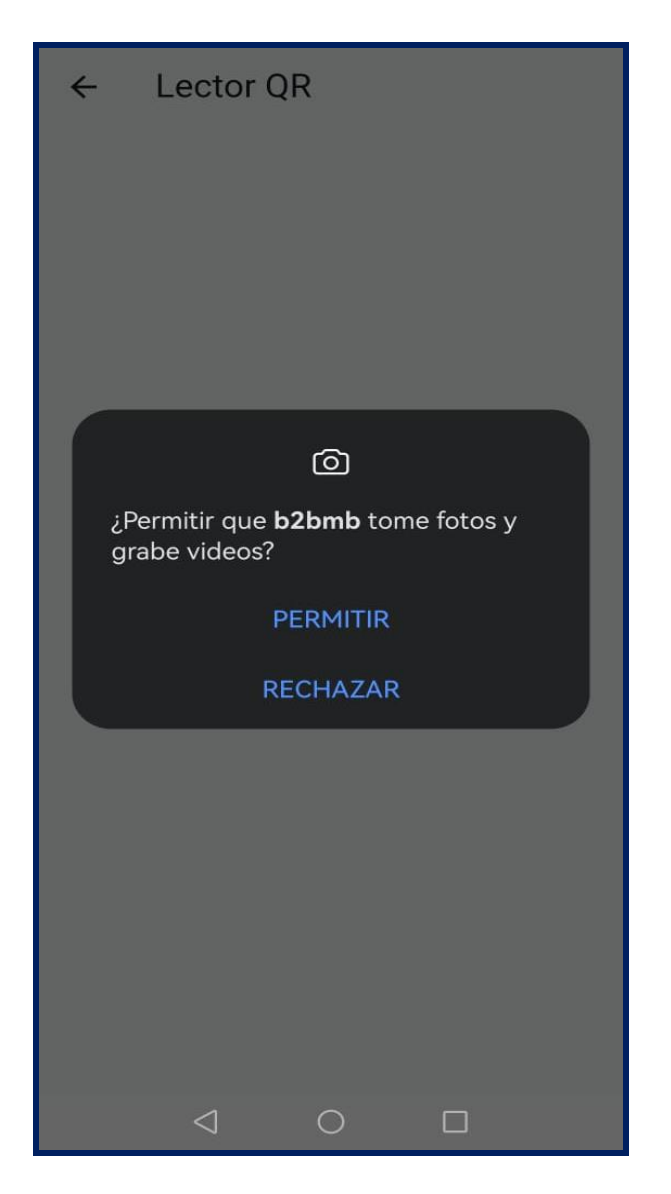

Imagen 7.

| Instructivo Leer Código QR Planilla PVO APP RUNT |  |            |      |
|--------------------------------------------------|--|------------|------|
| RUNT2-IN-803 Versión: 2 28-01-2025               |  | 28-01-2025 | RUNT |

Al otorgar permisos para que se puede acceder a la cámara del dispositivo el sistema realiza la Lectura del Código QR de la Planilla de Viaje Ocasional (Imagen 8)

| ÷        | Lector QR                                                                               |
|----------|-----------------------------------------------------------------------------------------|
|          | 79807330 C2                                                                             |
| OS DEL V | IAJE OCASIONAL                                                                          |
| E? NO    | FECHA INICIO: 19 DE NOVIEMBRE 1<br>HORA INICIO: 2/21 PM<br>FECHA FIN: 19 DE NOVIEMBRE 0 |
| TOS DEL  | CONTRATANTE                                                                             |
| JCKAUVF/ | AG MCGRWZA AEAGRA                                                                       |
| NARE     |                                                                                         |
|          |                                                                                         |
| 4        |                                                                                         |
| 70       |                                                                                         |
|          |                                                                                         |
|          |                                                                                         |

Imagen 8.

| Instructivo Leer Código QR Planilla PVO APP RUNT |  |            |      |
|--------------------------------------------------|--|------------|------|
| RUNT2-IN-803 Versión: 2                          |  | 28-01-2025 | RUNT |

El sistema, con el número de planilla que se encuentra en el código QR recupera la siguiente información (Imagen 9)

| Resultado Escaneo QR        |
|-----------------------------|
| Planilla de Viaje Ocasional |
| WZC076                      |
| FINALIZADA                  |
| Número de Planilla          |
| HKACV BQVAUX JPKÑK C        |
| 79807330                    |
| 20/11/2024 13:00            |
| CASANARE AGUAZUL            |
| BOGOTA D.C. BOGOTÁ          |
|                             |

Imagen 9.

#### Placa del vehículo:

Campo no editable. Recupera la placa del vehículo que se encuentra asociada a la planilla de viaje ocasional.

#### Estado:

Campo no editable. Recupera el estado en que se encuentre la planilla de viaje ocasional.

#### Número de Planilla:

Campo no editable. Recupera el número de la planilla de viaje ocasional correspondiente al QR escaneado.

#### Nombre del Conductor:

Campo no editable. Recupera el nombre del conductor asociado a la planilla de viaje ocasional.

#### Identificación:

Campo no editable. Recupera el número de documento del conductor asociado a la planilla de viaje ocasional.

#### Fecha Inicio del Viaje:

Campo no editable. Recupera la fecha de inicio de viaje para la planilla de viaje consultada.

| Instructi    | uctivo Leer Código QR Planilla PVO APP RUNT |  |      |
|--------------|---------------------------------------------|--|------|
| RUNT2-IN-803 | RUNT2-IN-803 Versión: 2 28-01-2025          |  | RUNT |

### **Ciudad Origen:**

Campo no editable. Corresponde al departamento y el municipio de origen del recorrido.

#### **Ciudad Destino:**

Campo no editable. Corresponde al departamento y el municipio de destino del recorrido.

#### **Botón Volver:**

Permite regresar a la pantalla del Escáner QR (Imagen 10)

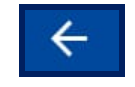

Imagen 10

### Paso 6

Si el sistema identifica que el código QR escaneado es diferente al seleccionado, se mostrará el siguiente mensaje (Imagen 11)

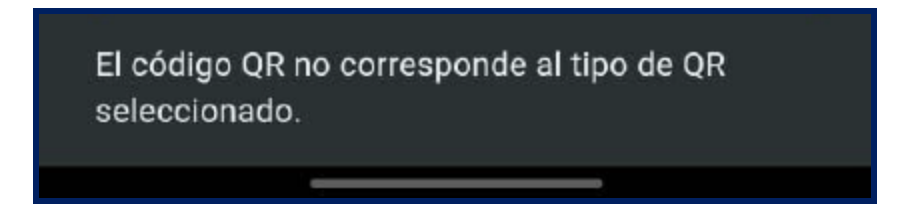

Imagen 10.

| Instructi                    | Instructivo Leer Código QR Planilla PVO APP RUNT |            |      |
|------------------------------|--------------------------------------------------|------------|------|
| RUNT2-IN-803 Versión: 2 28-0 |                                                  | 28-01-2025 | RUNT |

Si el sistema identifica que no hay conexión con la plataforma RUNT, se mostrará el siguiente mensaje (Imagen 11)

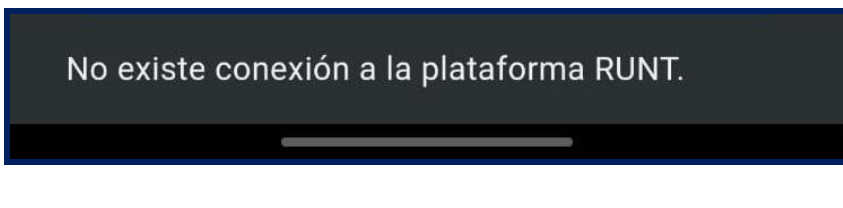

Imagen 11.

### Paso 8

Si el sistema identifica que el dispositivo móvil no cuenta con conexión a internet, se mostrará el siguiente mensaje (Imagen 12).

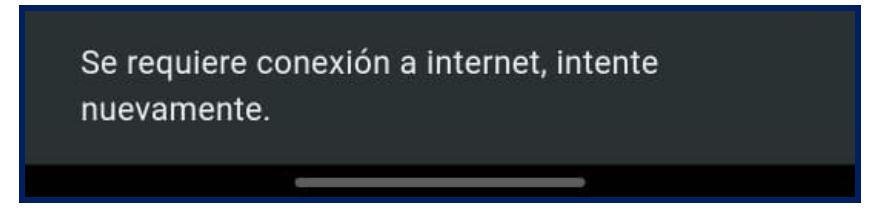

Imagen 12.

| Instructivo Leer Código QR Planilla PVO APP RUNT |  |            |      |
|--------------------------------------------------|--|------------|------|
| RUNT2-IN-803 Versión: 2 28-01-2025               |  | 28-01-2025 | RUNT |

## 4. CONTROL DE CAMBIOS

| Control de cambios |                        |                           |                     |            |                                                                |
|--------------------|------------------------|---------------------------|---------------------|------------|----------------------------------------------------------------|
| Versión            | Elaboró                | Revisó                    | Aprobó              | Fecha      | Descripción                                                    |
| 1                  | Analista de<br>pruebas | Coordinador de<br>pruebas | Jefe de<br>producto | 20-12-2024 | Elaboración inicial del<br>documento                           |
| 2                  | Analista de<br>pruebas | Coordinador de pruebas    | Jefe de<br>producto | 28-01-2025 | Se realizan las modificaciones indicadas por la interventoría. |